# Beyond - Managing Employee Accruals

### What are Accruals?

. . . . . .

Accruals refer to paid sick leave, vacation, PTO, etc. options that employees might be eligible for. You may have a few different accruals offered depending on where employees work, which customers they work for, etc. Accrual packages will need to be set up in administration and managed for each employee.

| Ad        | d Employee Ad                                                             | ccruai                                |                                                                    |                         |                 |                |              |                |        |
|-----------|---------------------------------------------------------------------------|---------------------------------------|--------------------------------------------------------------------|-------------------------|-----------------|----------------|--------------|----------------|--------|
| Nan<br>CA | ne<br>Accrual Hourly                                                      |                                       |                                                                    |                         |                 |                |              |                | *      |
| Ann       | ual Depletion Rollove                                                     | er Date                               |                                                                    |                         |                 |                |              |                |        |
| 6/2       | 4/2020                                                                    |                                       |                                                                    | $\times$                |                 |                |              |                |        |
| Acc<br>To | Active<br>Matching Accr<br>Matching Accr<br>rual Tiers<br>update an accru | rual on A<br>rual on C<br>ral tier, s | assignment Required<br>Customer Required<br>select Edit in the mer | (?)<br>(?)<br>nu option | n to the right. |                |              |                |        |
|           | Set Up Complete                                                           | Active                                | Tier Name                                                          |                         |                 | Effective Date | Accrual Rate | Depletion Rate |        |
|           | <b>O</b>                                                                  | $\checkmark$                          | 1-2 Years                                                          |                         |                 | 7/13/2020      | 0.06         | 1              | *<br>* |
|           | ⊘                                                                         | $\checkmark$                          | 3-4 Years                                                          |                         |                 | 7/13/2022      | 0.2          | 1              | :      |
| SAVI      | AS DRAFT                                                                  |                                       |                                                                    |                         |                 |                |              | CANCEL         | SUBMIT |

#### **Example Types of Accruals**

- 1. **Annual/Anniversary:** A lump sum of hours that can be used for sick/vacation/etc. are given to an employee at the beginning of the year or their anniversary date to be used throughout the year
- 2. Pay Period: A set number of hours for sick/vacation/etc. are given to the employee each pay period
- 3. Hours Based: The number of hours given to an employee each week towards sick/vacation/etc. are determined by the number of hours worked that week
- 4. Location Based: Hours are only accrued when an employee works at a specific location, city, etc. potentially based on local sick time requirements and laws

### Admin Corner - Before Your Users Can Assign Accruals

Before accruals can be assigned to an employee in Beyond, there are a few steps you will want to review. If you are not an admin, make sure to work with your admin to ensure you have the correct packages set up and

| permissions.                                                                                    |                  |
|-------------------------------------------------------------------------------------------------|------------------|
| 1. Accrual packages & rules must be <b>set up in administration</b> before they can be assigned | in Beyond. Check |
| out Accrual Setup in Administration for more information.                                       | rdor to viow or  |
| add accruals in Beyond:                                                                         |                  |
|                                                                                                 |                  |
| Can edit accruals<br>Allows a user to create, edit, delete, and adjust accruals.                |                  |
| Can read accruals<br>Allows a user to read accruals.                                            |                  |
| • Can read accruals: Allows users to see accrual information                                    |                  |
| • Can edit accruals: Allows users to add, edit, delete, or manually adjust accrual info         | ormation         |
| • Check out Beyond - Managing Security Groups for more information on permission                | ons in Beyond.   |

### This article covers:

- 1. Adding Accruals to the Employee Record
- 2. Editing an Accrual Package
- 3. Managing Accrual History
  - Reviewing Accrual History
  - Adding Manual Adjustments

### Adding Accruals to the Employee Record

You can add accrual packages to an employee's record in Beyond as long as you have the applicable permissions.

- 1. Navigate to the employee record you want to add a new accrual package to
- 2. Select the arrow next to Pay Setup and choose Accruals

|    | PAY SETUP | ~  |  |
|----|-----------|----|--|
|    | Accruals  | ţ. |  |
| me | Adjustmen | ts |  |

3. Select the "+ Add Accrual" button

| VISIFILE DETAILS 🗸 |     | DETAILS V DOCUMENTS MESSAGES AS |     |          | ASSIGNMENTS | STORY | More 🗸              |
|--------------------|-----|---------------------------------|-----|----------|-------------|-------|---------------------|
|                    |     |                                 |     |          |             |       | + ADD ACCRUAL       |
| Active             | Nam | ne                              | Des | cription | Created By  |       | Accrues on Overtime |

4. Choose the accrual package from the drop down

|                      |             | DOCUMENTS | MESSAGES | ASSIGNMENTS | STORY MORE   |  |
|----------------------|-------------|-----------|----------|-------------|--------------|--|
| Add Employee Accrual |             |           |          |             |              |  |
| Name                 |             |           |          |             |              |  |
| Name                 | Description |           |          | Active      | Accrual Type |  |
| 1/2 Rollover         |             | ٩         |          | Yes         | Anniversary  |  |

- Accrual packages are set up by your admin. Always ask your manager if you are unsure of which
  - package to select

### 5. Select an Annual Depletion Rollover Date

Annual Depletion Rollover Date

| 6/24/    | 2020                                    | $\times$ |
|----------|-----------------------------------------|----------|
| <b>~</b> | Active                                  |          |
|          | Matching Accrual on Assignment Required | ?        |
|          | Matching Accrual on Customer Required   | ?        |

- This date determines the date that the accrued time will be considered rolled over to the next "year".
- 6. Matching Accrual Options:
  - Select the checkbox next to Matching Accrual on Assignment Required if this accrual package is only applicable to specific assignments. The package will need to be added to the applicable assignment record before the accrual package will apply to the employee
  - Select the checkbox next to Matching Accrual on Customer Required if this accrual package is specific to one or a few of your customers. This accrual package will need to also be set up on the customer record before it will be applied to the employee.
- 7. Setting Tier Information
  - Some accrual packages may change over time. For example, the first year you might accrue one rate and the second or third year you work somewhere you might accrue more hours. This is when we set up tiers.
  - Each accrual package requires at least 1 tier with an effective date entered on it by selecting the ellipsis and choosing edit

At least one active Accrual Tier is required.

To update an accrual tier, select Edit in the menu option to the right.

| Set Up Complete | Active       | Tier Name | Effective Date | Accrual Rate | Depletion Ra | ate    |
|-----------------|--------------|-----------|----------------|--------------|--------------|--------|
| 0               | $\checkmark$ | 1-2 Years |                | 0.06         | 1            | :      |
| 9               | $\checkmark$ | 3-4 Years |                | 0.2          | 1            | 🖍 Edit |

 Because some accrual packages might not start until the employee has worked for you for a few weeks or months, you will need to enter the date that the accrual package should start accruing time off.
 Additional rates might be customized for this employee as well.

| Edit Employee Accrual Tier |                           |
|----------------------------|---------------------------|
| <ul> <li>Active</li> </ul> |                           |
| Tier Name                  |                           |
| 1-2 Years                  |                           |
|                            |                           |
| Effective Date             |                           |
| 7/13/2020                  |                           |
| Accrual Rate               | Depletion Rate            |
| 0.06                       | 1                         |
|                            |                           |
| Period Max Accrue          | Calendar Year Max Accrue  |
| 5                          | 100                       |
| Period Max Balance         | Calendar Year Max Balance |
| 0                          | 100                       |
|                            |                           |
| Anniversary Max Balance    |                           |
| 0                          |                           |
|                            |                           |
|                            | CANCEL SUBMIT             |

8. Once the accrual settings are entered, you will be able to select submit to save the accrual package for this employee

#### Add Employee Accrual

| Annual Depletion F                                                                                                    | Rollover Date                                                   |                                   |                                      |                                 |              |                |             |
|----------------------------------------------------------------------------------------------------|-----------------------------------------------------------------|-----------------------------------|--------------------------------------|---------------------------------|--------------|----------------|-------------|
| 6/24/2020                                                                                                    |                                                                 | ×                                 |                                      |                                 |              |                |             |
| <ul><li>Active</li><li>Matching</li><li>Matching</li></ul>                                                                      | Accrual on Assignment<br>Accrual on Customer R                  | Required ⑦<br>equired ⑦           |                                      |                                 |              |                |             |
| Accrual Tiers                                                                                                    |                                                                 |                                   |                                      |                                 |              |                |             |
| To update an a                                                                                                    | accrual tier, select Edit i                                     | n the menu option to              | o the right.                         |                                 |              |                |             |
| Set Up Comp                                                                                                    | lete Active Tier Name                                           |                                   |                                      | Effective Date                  | Accrual Rate | Depletion Rate |             |
|                                                                                                    | ✓ 1-2 Years                                                     |                                   |                                      | 7/13/2020                       | 0.06         | 1              | •<br>•<br>• |
| ۲                                                                                                    | ✓ 3-4 Years                                                     |                                   |                                      | 7/13/2022                       | 0.2          | 1              | •<br>•<br>• |
| SAVE AS DRAFT                                                                                                    |                                                                 |                                   |                                      |                                 |              | CANCEL         | SUBM        |
|                                                                                                    |                                                                 |                                   |                                      |                                 |              |                |             |
| he arrow next                                                                                                    | to the accrual pack                                             | age on the list to                | o see more de                        | etails:                         |              |                |             |
| the arrow next                                                                                                    | to the accrual pack                                             | cage on the list to<br>CA Accrual | o see more de<br>Hourly no lo        | e <b>tails:</b><br>amelia.stout |              |                |             |
| the arrow next                                                                                                    | to the accrual pack                                             | cage on the list to<br>CA Accrual | o see more de<br>Hourly no lo        | e <b>tails:</b><br>amelia.stout |              |                |             |
| the arrow next                                                                                                    | to the accrual pack<br>CA Accrual Hourly<br>date Accrual Tiers. | cage on the list to<br>CA Accrual | o see more de<br>Hourly no lo        | amelia.stout                    |              |                |             |
| the arrow next                                                                                                    | to the accrual pack<br>CA Accrual Hourly<br>date Accrual Tiers. | cage on the list to               | o see more de<br>Hourly no lo        | etails:<br>amelia.stout         |              |                |             |
| the arrow next<br>trual Tiers<br>t Accrual to Up<br>1-2 Years<br>Active                                                         | to the accrual pack<br>CA Accrual Hourly<br>date Accrual Tiers. | cage on the list to               | o see more de<br>Hourly no lo<br>Yes | amelia.stout                    |              |                |             |
| the arrow next<br>trual Tiers<br>t Accrual to Up<br>1-2 Years<br>Active<br>Name                                                 | to the accrual pack<br>CA Accrual Hourly<br>date Accrual Tiers. | cage on the list to               | Yes<br>1-2 Years                     | etails:<br>amelia.stout         |              |                |             |
| the arrow next<br><b>Trual Tiers</b><br>t Accrual to Up<br><b>1-2 Years</b><br>Active<br>Name<br>Effective Date                 | to the accrual pack<br>CA Accrual Hourly<br>date Accrual Tiers. | cage on the list to               | Yes<br>1-2 Years<br>7/13/202         | etails:<br>amelia.stout         |              |                |             |
| the arrow next<br><b>crual Tiers</b><br>t Accrual to Up<br><b>1-2 Years</b><br>Active<br>Name<br>Effective Date<br>Accrual Rate | to the accrual pack<br>CA Accrual Hourly<br>date Accrual Tiers. | cage on the list to               | Yes<br>1-2 Years<br>7/13/202<br>0.06 | etails:<br>amelia.stout         |              |                |             |

\*Note\* When making edits to Accruals within Enterprise Administration, the tiers for the Accrual on the Employee record will not be automatically updated. The Accrual Tier will need to be reassigned to the Employee record for the new information to take hold.

### Managing Accrual History

You can view and manage the history for any accrual on the employee's record under pay history > accrual history.

This will allow you to see hours added each week of payroll and add any manual adjustments necessary.

| Standard Temp<br>35.99 Accrued / 35 | )<br>.99 Eligible / 35.99 | Available | Weeker<br>Choos | nd Start<br>se date | Weekend End<br>Choose date | ٩      |
|-------------------------------------|---------------------------|-----------|-----------------|---------------------|----------------------------|--------|
| Search returned                     | 45 results                |           |                 |                     |                            | +      |
| Name                                | Tier                      | Type      | Amount          | Notes               | Check ID                   | Accrue |
| Standard Temp                       | РТО                       | Check     | 1               | Payroll             | 4295105118                 | ~      |
| Standard Temp                       | ΡΤΟ                       | Check     | 1               | Payroll             | 4295103284                 | ~      |
| Standard Temp                       | PTO                       | Check     | 0.15            | Payroll             | 4295104728                 | ~      |
| Standard Temp                       | РТО                       | Check     | 0.15            | Payroll             | 4295104558                 | ~      |
| Standard Temp                       | РТО                       | Check     | 0.24            | Payroll             | 4295103575                 | ~      |
| Standard Temp                       | РТО                       | Check     | 0.85            | Payroll             | 4295103426                 | ~      |
| Standard Temp                       | PTO                       | Check     | 0               | Payroll             | 4295111371                 | ~      |

### **Reviewing Accrual History**

If you want to see the historical data or just total accrual amounts for an employee, you can do so by navigating the filter options under the accrual history section on an employee's record.

- 1. Navigate to the employee's record you want to review history for
- 2. Select the arrow next to pay history and choose Accrual History

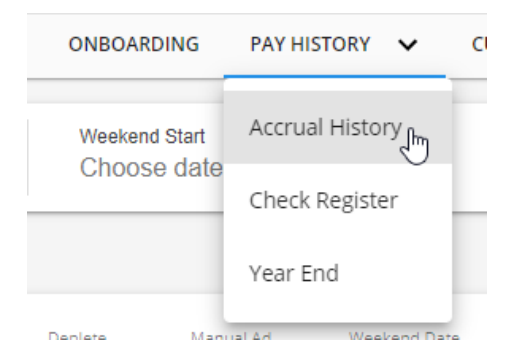

3. Select the accrual package from the drop down that you want to review

| Standard Temp     35.99 Accrued / 35.99 Eligible / 35.99 Available  | Ð | Weeker<br>Choos | nd Start<br>Se date | Weekend End<br>Choose date | ٩            |
|---------------------------------------------------------------------|---|-----------------|---------------------|----------------------------|--------------|
| Annual Flat Accrual     Accrued / 0 Eligible / 0 Available          |   |                 |                     |                            | +            |
| Floating Holiday     Accrued / 0 Eligible / 0 Available             |   | Amount          | Notes               | Check ID                   | Accrue       |
| Hourly     S Accrued / 5 Eligible / 5 Available                     |   | 1               | Payroll             | 4295105118                 | ~            |
| • Standard Temp<br>35.99 Accrued / 35.99 Eligible / 35.99 Available |   | 1               | Payroll             | 4295103284                 | $\checkmark$ |

- Total amounts will be listed on the package name
- Optionally, add in weekend start & end dates to limit the accrual history items listed
- 4. See list of applicable accrual history:

| Name          | Tier | Туре  | Amount | Notes   | Check ID   | Accrue       | Deplete | Manual Ad | Weekend Date |
|---------------|------|-------|--------|---------|------------|--------------|---------|-----------|--------------|
| Standard Temp | PTO  | Check | 1      | Payroll | 4295105118 | ~            |         |           | 11/12/2017   |
| Standard Temp | PTO  | Check | 1      | Payroll | 4295103284 | ~            |         |           | 8/13/2017    |
| Standard Temp | PTO  | Check | 0.15   | Payroll | 4295104728 | ~            |         |           | 10/22/2017   |
| Standard Temp | PTO  | Check | 0.15   | Payroll | 4295104558 | ~            |         |           | 10/1/2017    |
| Standard Temp | PTO  | Check | 0.24   | Payroll | 4295103575 | $\checkmark$ |         |           | 9/3/2017     |

- Each line item shows the amount accrued for a specific weekend date/check
- Keep in mind manual adjustments will also show in this list
- Like many places in Beyond, you can drag and drop to rearrange the column headers to work best for you

### Adding a Manual Adjustment

Maybe the accrual rates or effective dates were incorrect, or maybe an employee earned a few extra PTO days. You can add a manual adjustment to change the hours accrued for any package under accrual history.

- 1. Navigate to the employee's record you want to adjust
- 2. Select the arrow next to pay history and choose Accrual History

| ONBOARDING    | PAY HISTORY 🗸 C    |
|---------------|--------------------|
| Weekend Start | Accrual History    |
| Choose date   | Check Register     |
|               | Year End           |
| Deplete Manu  | al Ad Weekend Date |

3. Select the accrual package from the drop down that you want to adjust

| Standard Temp<br>.99 Accrued / 35.99 Eligible / 35.99 Available                             |  | Weekend Start<br>Choose date |         | Weekend End<br>Choose date | ٩      |  |
|---------------------------------------------------------------------------------------------|--|------------------------------|---------|----------------------------|--------|--|
| Annual Flat Accrual     Accrued / 0 Eligible / 0 Available                                  |  |                              |         |                            | +      |  |
| Floating Holiday     Accrued / 0 Eligible / 0 Available                                     |  | Amount                       | Notes   | Check ID                   | Accrue |  |
| Hourly     Accrued / 5 Eligible / 5 Available                                               |  | 1                            | Payroll | 4295105118                 | ~      |  |
| <ul> <li>Standard Temp</li> <li>35.99 Accrued / 35.99 Eligible / 35.99 Available</li> </ul> |  | 1                            | Payroll | 4295103284                 | ~      |  |

4. Select the + button in the upper right

| ONBOARDING                 | MORE      | ~       |                         |  |
|----------------------------|-----------|---------|-------------------------|--|
| Weekend End<br>Choose date | •         | Add Mar | nual Accrual Adjustment |  |
|                            |           |         | +                       |  |
| Manual Ad                  | Weekend [ | )ate    | 4                       |  |

### 5. Enter the following information

| Manual Accrual Adjustment                                                                         |          |
|---------------------------------------------------------------------------------------------------|----------|
| Accrual Name                                                                                      |          |
| Standard remp                                                                                     |          |
| Weekend Date                                                                                      |          |
| 6/14/2020                                                                                         | $\times$ |
|                                                                                                   |          |
| Amount                                                                                            |          |
| 2                                                                                                 |          |
| Notes                                                                                             |          |
| Bonus for working extra shifts at last minute                                                     |          |
| Accrual Adjustment Type                                                                           |          |
| Accrual Amount will be included in calculations against period and annual maximum accrual limits. | × •      |

- Weekend Date: Which weekend bill (processing week that ends on a Sunday) does this adjustment apply to is it for accruals earned this week or earlier?
- Amount: Enter a positive amount to add accrued hours or a negative amount to remove hours
- Optionally, enter any applicable notes for your records
- Select an Accrual Adjustment Type: Depletion is when you are removing hours that should not have been accrued vs. Accrual is adding hours
- 6. Review the Preview of Updated Balances and Limits to be sure your adjustment is working the way that you

### intended

### Preview of Updated Balances and Limits

| Total Balance                                                  | Eligible Balance                             | Available Balance       |  |  |
|----------------------------------------------------------------|----------------------------------------------|-------------------------|--|--|
| <b>37.99</b> from 35.99                                        | <b>37.99</b> from 35.99                      | <b>37.99</b> from 35.99 |  |  |
| Calendar Year Max Accrual Limit<br><b>37 remaining</b> from 39 | Period Max Accrual Limit -2 remaining from 0 | Annual Depletion Limit  |  |  |

7. When you are ready, select submit to add your manual adjustment

Manual entries will appear in line with regular accrual amounts in the accrual history section:

| Name          | Tier | Туре         | Amount | Notes     | Check ID | Accrue | Deplete | Manual Ad | Weekend Date |
|---------------|------|--------------|--------|-----------|----------|--------|---------|-----------|--------------|
| Standard Temp |      | Manual Entry | 2      | Bonus for |          | ~      |         | ~         | 6/14/2020    |

## **Related Articles**